คู่มือการใช้งานระบบบริหารจัดการสารสนเทศลูกจ้างชาวต่างประเทศ Foreign Employee Information Management System (iem.op.kmutnb.ac.th) สำหรับผู้ที่ได้รับสิทธิ์ เจ้าหน้าที่ประจำคณะ และบุคคลทั่วไป

By International Cooperation Centre

VERSION 1.0 30/03/2022

มหาวิทยาลัยเทคโนโลยีพระจอมเกล้าพระนครเหนือ | 1518 ถนนประชาราษฎร์ 1 แขวงวงศ์สว่าง เขตบางชื่อ กรุงเทพฯ 10800

Version 1.0

# สารบัญ

| แนะนำระบบบริหารจัดการสารสนเทศลูกจ้างชาวต่างประเทศ    | .1 |
|------------------------------------------------------|----|
| คู่มือการใช้งานเว็บไซต์ในสิทธิ์การเข้าถึงของ Guest   | .2 |
| การดูกราฟสถิติการจ้างงาน                             | .2 |
| การเปลี่ยนภาษาแสดงผลในเว็บไซต์                       | .5 |
| คู่มือการใช้งานเว็บไซต์ในสิทธิ์การเข้าถึงของ Staff   | .6 |
| วิธีการดูข้อมูลลูกจ้างชาวต่างประเทศ                  | .6 |
| วิธีการส่งคำร้องขอแก้ไขข้อมูลของลูกจ้างชาวต่างประเทศ | .8 |
| วิธีการแก้ไขที่อยู่อีเมลของตนเอง                     | 10 |

Version 1.0

# สารบัญรูปภาพ

# สิทธิ์การเข้าถึงของ Guest

| รูปที่ | 2.1 | กราฟแสดงจำนวนลูกจ้างแบ่งตามตำแหน่ง (ปีปัจจุบัน) | 2 |
|--------|-----|-------------------------------------------------|---|
| รูปที่ | 2.2 | กราฟแสดงจำนวนลูกจ้างแบ่งตามตำแหน่ง (ปีย้อนหลัง) | 2 |
| รูปที่ | 2.3 | กราฟแสดงจำนวนลูกจ้างแบ่งตามเพศ (ปีปัจจุบัน)     | 3 |
| รูปที่ | 2.4 | กราฟแสดงจำนวนลูกจ้างแบ่งตามเพศ (ปีย้อนหลัง)     | 3 |
| รูปที่ | 2.5 | กราฟแสดงจำนวนลูกจ้างแบ่งตามสังกัด (ปีย้อนหลัง)  | 4 |
| รูปที่ | 2.6 | การเลือกแสดงข้อมูลกราฟเฉพาะสังกัด               | 4 |
| รูปที่ | 2.7 | การแสดงผลเว็บไซต์ด้วยภาษาไทย                    | 5 |
| รูปที่ | 2.8 | การแสดงผลเว็บไซต์ด้วยภาษาอังกฤษ                 | 5 |
| สิทธิ์ | การ | มข้าถึงของ Staff                                |   |
| รูปที่ | 3.1 | วิธีการเข้าหน้าเอกสาร                           | 6 |
| รูปที่ | 3.2 | วิธีการเข้าหน้าเอกสารรายบุคคล                   | 6 |
| รูปที่ | 3.3 | หน้าแสดงข้อมูลลูกจ้างชาวต่างประเทศ              | 7 |
| รูปที่ | 3.4 | การเข้าหน้าส่งคำร้องขอแก้ไข                     | 8 |
| รูปที่ | 3.5 | หน้าส่งคำร้องขอแก้ไขข้อมูลลูกจ้างชาวต่างประเทศ  | 9 |
| รูปที่ | 3.6 | หน้าเลือกวันที่ เดือนและปี จากไอคอนรูปปฏิทิน1   | 0 |
| รูปที่ | 3.7 | การเข้าสู่หน้าแก้ไขอีเมล                        | 0 |
| รูปที่ | 3.8 | การแก้ไขที่อยู่อีเมล1                           | 1 |

Version 1.0

### แนะนำระบบบริหารจัดการสารสนเทศลูกจ้างชาวต่างประเทศ

ในคู่มือนี้อธิบายให้เห็นถึงวิธีการใช้งานระบบบริหารจัดการสารสนเทศลูกจ้างชาวต่างประเทศซึ่งมีการ จัดเก็บ และแสดงข้อมูลของลูกจ้างชาวต่างประเทศ (ข้อมูลส่วนตัว ข้อมูลสัญญาจ้าง ข้อมูลวีซ่า ข้อมูลหนังสือ เดินทาง และข้อมูลใบอนุญาตทำงาน) รวมถึงมีระบบการแจ้งเตือนอีเมลไปยังผู้รับผิดชอบ เมื่อเอกสารใกล้ หมดอายุ โดยในเว็บไซต์ระบบฐานข้อมูลลูกจ้างชาวต่างประเทศนี้จะแบ่งสิทธิ์การใช้งานระบบเป็น 3 สิทธิ์คือ บุคคลทั่วไป (Guest) ผู้รับผิดชอบประจำคณะ (Staff) และ ผู้ดูแลระบบ (Admin)

บุคคลทั่วไป (Guest) คือ คือบุคคลที่ไม่ได้เข้าสู่ระบบ และผู้ใช้งานที่ไม่ได้รับสิทธิ์

- สามารถดูข้อมูลกราฟสถิติการจ้างงานได้ โดยกราฟสถิติที่บุคคลทั่วไปสามารถดูได้คือ กราฟแสดง จำนวนลูกจ้างแบ่งตามตำแหน่ง ตามสังกัด และแบ่งตามเพศ
- สามารถเปลี่ยนภาษาที่แสดงผลในเว็บไซต์ได้สองภาษา คือ ภาษาไทย และภาษาอังกฤษ
- ผู้รับผิดชอบประจำคณะ (Staff)
- สามารถดูข้อมูลตรวจลงตรา ข้อมูลใบอนุญาตทำงาน ข้อมูลสัญญาจ้าง และข้อมูลของลูกจ้าง ชาวต่างประเทศ ซึ่งสามารถดูได้เฉพาะคณะที่ผู้รับผิดชอบสังกัดอยู่
- สามารถส่งคำร้องขอแก้ไขข้อมูลของลูกจ้างชาวต่างประเทศได้
- สามารถเปลี่ยนที่อยู่อีเมลของตนเองได้
- มีความสามารถเหมือน Guest ทั้งหมด

ผู้ดูแลระบบ (Admin)

- สามารถจัดการสิทธิ์ของผู้ใช้งานระบบ รวมถึงสิทธิ์ของผู้ดูแลระบบด้วยกันเองได้
- สามารถเพิ่ม แก้ไข และลบข้อมูลระบบได้ (สังกัด ตำแหน่ง ประเภทวีช่า ประเทศ และสัญชาติ)
- สามารถแก้ไขแบบฟอร์มอีเมลได้
- สามารถเพิ่ม และแก้ไข ข้อมูลลูกจ้างชาวต่างประเทศได้
- สามารถดูคำร้องขอแก้ไขข้อมูลลูกจ้างชาวต่างประเทศของผู้รับผิดชอบประจำคณะ รวมถึง สามารถอนุมัติหรือไม่อนุมัติคำร้องขอของผู้รับผิดชอบประจำคณะได้
- สามารถเปลี่ยนสถานะของลูกจ้างชาวต่างประเทศได้
- สามารถสำรองข้อมูลกับกู้คืนฐานข้อมูลได้
- มีความสามารถเหมือน Staff ทั้งหมด

Version 1.0

# ้คู่มือการใช้งานเว็บไซต์ในสิทธิ์การเข้าถึงของ Guest

### การดูกราฟสถิติการจ้างงาน

ในการดูกราฟสถิติการจ้างงานลูกจ้างชาวต่างประเทศ บุคคลทั่วไปสามารถดูกราฟได้โดยที่ไม่ ต้องทำการเข้าสู่ระบบ โดยกราฟที่บุคคลทั่วไปสามารถดูได้ มี 5 กราฟคือ 1.กราฟแสดงจำนวนลูกจ้าง แบ่งตามตำแหน่ง (ปีปัจจุบัน) 2.กราฟแสดงจำนวนลูกจ้างแบ่งตามตำแหน่ง (ปีย้อนหลัง) 3.กราฟ แสดงจำนวนลูกจ้างแบ่งตามเพศ (ปีปัจจุบัน) 4.กราฟแสดงจำนวนลูกจ้างแบ่งตามเพศ (ปีย้อนหลัง) 5. กราฟแสดงจำนวนลูกจ้างแบ่งตามสังกัด (ปีย้อนหลัง) ดังรูปที่ 2.1 ถึงรูปที่ 2.5 โดยกราฟที่ 1 ถึงกราฟ ที่ 4 สามารถเลือกแสดงข้อมูลเฉพาะสังกัดได้ดังรูปที่ 2.6

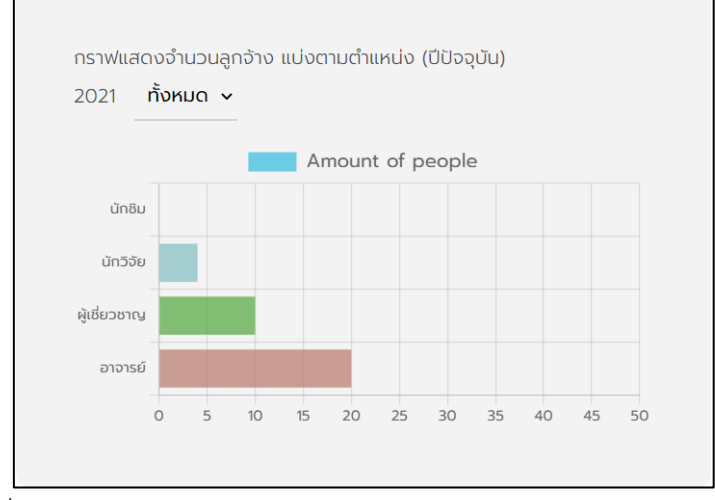

รูปที่ 2.1 กราฟแสดงจำนวนลูกจ้างแบ่งตามตำแหน่ง (ปีปัจจุบัน)

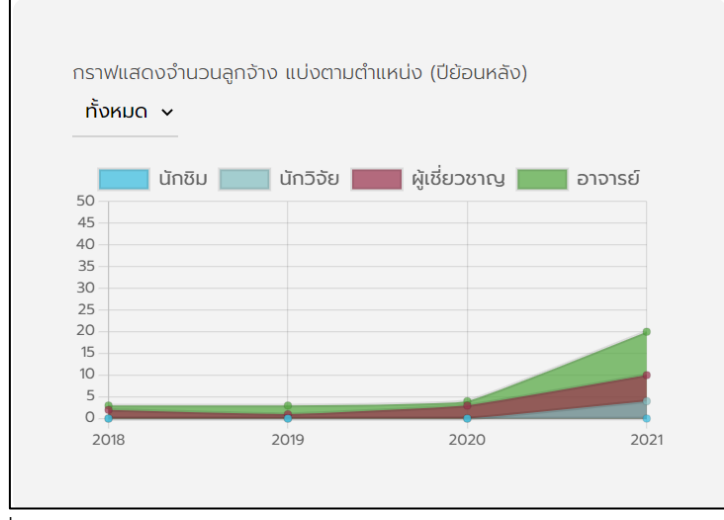

รูปที่ 2.2 กราฟแสดงจำนวนลูกจ้างแบ่งตามตำแหน่ง (ปีย้อนหลัง)

Version 1.0

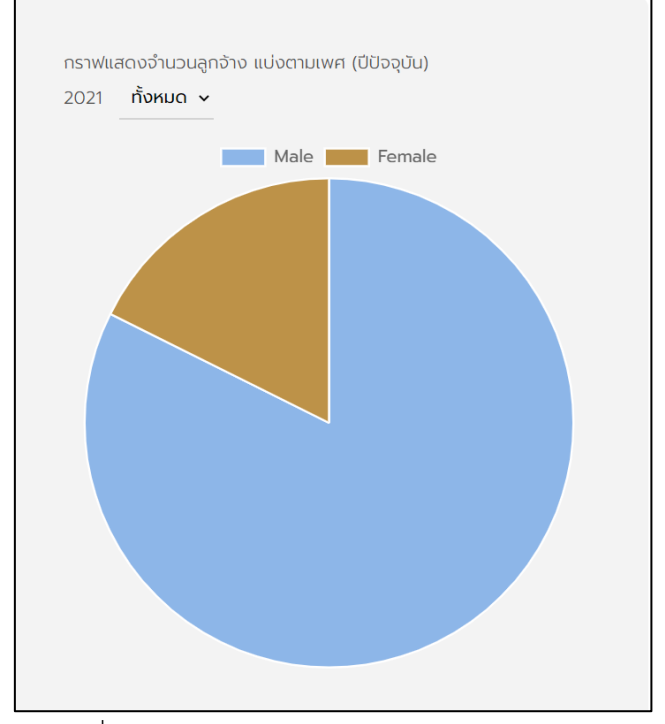

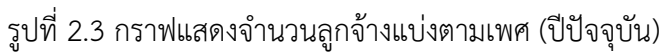

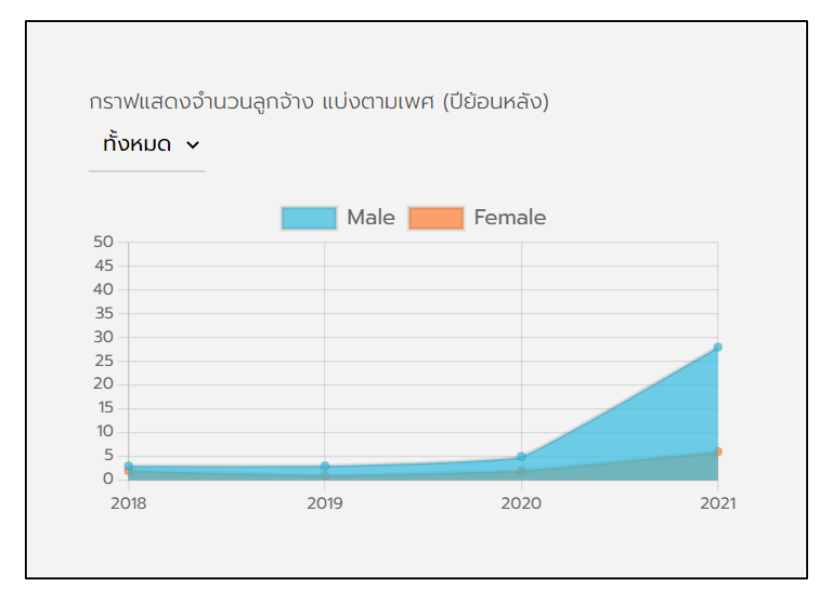

รูปที่ 2.4 กราฟแสดงจำนวนลูกจ้างแบ่งตามเพศ (ปีย้อนหลัง)

Version 1.0

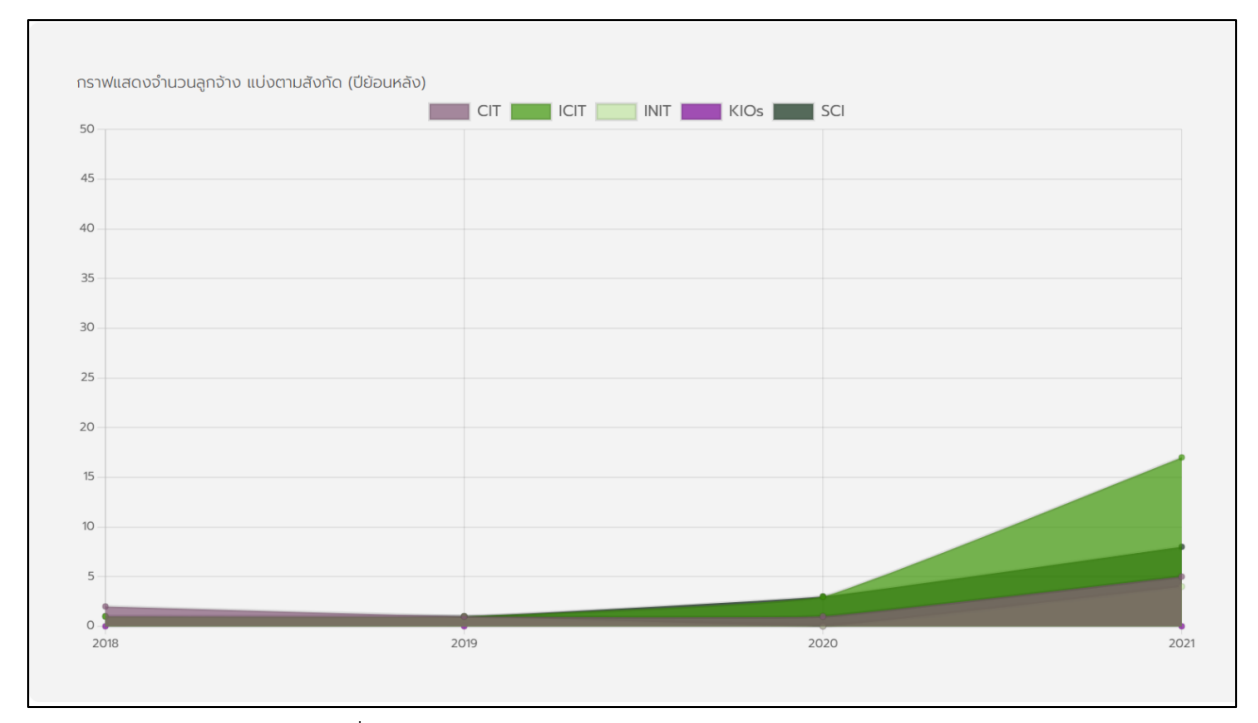

รูปที่ 2.5 กราฟแสดงจำนวนลูกจ้างแบ่งตามสังกัด (ปีย้อนหลัง)

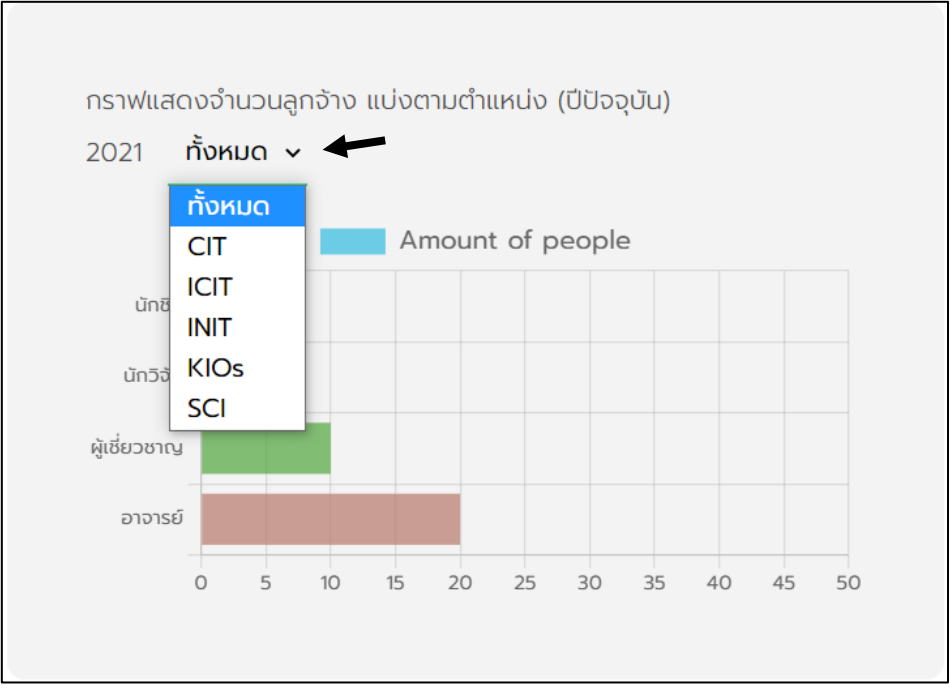

#### รูปที่ 2.6 การเลือกแสดงข้อมูลกราฟเฉพาะสังกัด

## การเปลี่ยนภาษาแสดงผลในเว็บไซต์

ผู้ใช้งานทุกระดับในเว็บไซต์สามารถเปลี่ยนภาษาที่แสดงในเว็บไซต์ได้สองภาษา คือ ภาษาไทย และภาษาไทยอังกฤษ โดยสามารถเปลี่ยนภาษาได้ผ่านการกดที่ตัวอักษรย่อ TH (ภาษาไทย) และ EN (ภาษาอังกฤษ) ที่อยู่ด้านขวาบนของทางหน้าจอดังรูปที่ 2.7 และ 2.8

|                | เข้าสู่ระบบ |
|----------------|-------------|
|                | THIEN       |
| ยินดีต้อนรับ   |             |
| ชื่อผู้ใช้งาน  |             |
| s6103051623120 |             |
| รหัสผ่าน       |             |
|                |             |
| เข้าสู่ระบบ    |             |
| 🔒 อับรรัสฟาน2  |             |
|                |             |

รูปที่ 2.7 การแสดงผลเว็บไซต์ด้วยภาษาไทย

|                    | Sig      |
|--------------------|----------|
|                    | <b>→</b> |
| Welcome            |          |
| Username           |          |
| s6103051623120     |          |
| Password           |          |
|                    |          |
| login              |          |
| 6 Forgot Password2 |          |
|                    |          |

รูปที่ 2.8 การแสดงผลเว็บไซต์ด้วยภาษาอังกฤษ

Version 1.0

# ้คู่มือการใช้งานเว็บไซต์ในสิทธิ์การเข้าถึงของ Staff

### วิธีการดูข้อมูลลูกจ้างชาวต่างประเทศ

ผู้รับผิดชอบประจำคณะสามารถดูข้อมูลลูกจ้างชาวต่างประเทศได้ ผ่านการเข้าหน้าเอกสาร ซึ่งเป็นแถบนำทางที่อยู่ทางด้านบนของหน้าจอ ดังรูปที่ 3.1 โดยสามารถดูข้อมูลลูกจ้าง ชาวต่างประเทศคนที่ต้องการจะดูได้ ผ่านการกดที่ชื่อของลูกจ้างชาวต่างประเทศ คนที่ต้องการจะดู ซึ่งสามารถดูข้อมูลตรวจลงตรา ข้อมูลใบอนุญาตทำงาน ข้อมูลสัญญาจ้าง ข้อมูลทั่วไปของลูกจ้าง ชาวต่างประเทศ โดยสามารถดูได้เฉพาะคณะที่ผู้รับผิดชอบสังกัดอยู่ ดังรูปที่ 3.3

|      |                   |          |              | หน้าหลัก เอกสาร รายการขอแก้ไข |            |               |            |
|------|-------------------|----------|--------------|-------------------------------|------------|---------------|------------|
| (    |                   |          |              |                               |            |               |            |
| < LD | 11d 15            |          |              |                               |            |               |            |
|      |                   |          |              |                               |            | Q, ค้นหา      |            |
|      | ชื่อ              | สังกัด 🗘 | ตำแหน่ง 🗘    | ระยะเวลาจ้างงาน               | Visa exp   | WP exp        | หมายเหตุ   |
|      | Vhaskar Bald      | ICIT     | อาจารย์      | 01/10/2021 - 01/10/2022       | 04/10/2022 | 04/10/2022    | -          |
|      | Ben Gustav Jolby  | ICIT     | อาจารย์      | 01/10/2021 - 01/10/2022       | 04/10/2022 | 21/10/2022    | -          |
|      | Philippe Kariness | ICIT     | อาจารย์      | 01/10/2021 - 01/10/2022       | 04/10/2022 | 21/10/2022    | -          |
|      | Peter Magen       | ICIT     | ผู้เชี่ยวชาญ | 01/10/2021 - 01/10/2022       | 04/10/2022 | 21/10/2022    | -          |
|      | Alice Border      | ICIT     | ผู้เชี่ยวชาญ | 08/10/2021 - 31/10/2022       | 31/10/2022 | 23/11/2022    |            |
|      |                   |          |              |                               | Row per F  | Page 5 v 1 of | 2 Page < > |

รูปที่ 3.1 วิธีการเข้าหน้าเอกสาร

|               |                   |          | 13           | หน้าหลัก เอกสาร ราย <mark>ก</mark> ารขอแท้ไข |            |                      |            |
|---------------|-------------------|----------|--------------|----------------------------------------------|------------|----------------------|------------|
| < IF          | กสาร              |          |              |                                              |            |                      |            |
|               |                   |          |              |                                              |            |                      |            |
|               |                   |          |              |                                              |            | Q ค้นหา              |            |
|               | ชื่อ              | สังกัด 🗘 | ตำแหน่ง 🗘    | ระยะเวลาจ้างงาน                              | Visa exp   | WP exp               | หมายเหตุ   |
|               | Vhaskar Bald      | ICIT     | อาจารย์      | 01/10/2021 - 01/10/2022                      | 04/10/2022 | 04/10/2022           | -          |
|               | Ben Gustav Jolby  | ICIT     | อาจารย์      | 01/10/2021 - 01/10/2022                      | 04/10/2022 | 21/10/2022           | -          |
|               | Philippe Kariness | ICIT     | อาจารย์      | 01/10/2021 - 01/10/2022                      | 04/10/2022 | 21/10/2022           | -          |
|               | Peter Magen       | ICIT     | ผู้เชี่ยวชาญ | 01/10/2021 - 01/10/2022                      | 04/10/2022 | 21/10/2022           | -          |
| $\rightarrow$ | Alice Border      | ICIT     | ผู้เชี่ยวชาญ | 08/10/2021 - 31/10/2022                      | 31/10/2022 | 23/11/2022           |            |
|               |                   |          |              |                                              | Row per F  | ¦age <b>5 ∨</b> 1 of | 2 Page < > |

รูปที่ 3.2 วิธีการเข้าหน้าเอกสารรายบุคคล

Version 1.0

|      | หน้าหลัก เอกสาร รายการขอแก้ไข                                                                                                    | รัฐปันท์ สกุลรัชตะ 🔻 |
|------|----------------------------------------------------------------------------------------------------|----------------------|
| < ບັ | อมูลรายบุคคล                                                                                                    | TH   EN<br>แก้ไข     |
|      | ອັດການກອ້າກຖະ<br>Mrs. Alice Border<br>ຮໍ່ອາການາໂກຍ ຊະບັກາສາຄາມາ ອັດບອາດີ<br>ເພາຈ ລັສເ ພວຣ໌ແດວຣ໌ Doctoral Degree American<br>ເຫັດວັນກໍ ເພວຣ໌ໂກຣ ວາຊ<br>26/10/1995 ວາຊ<br>26                                | 22021                |
|      | ระยะเวลาจ้าง<br>08/10/2021 - 31/10/2022<br>ดำแหน่ง ส่งก่ก<br>ผู้เชี่ยวชาญ ICIT                                                                                                    | 2                    |
|      | сssoavocsriðildífusuri<br>31/10/2022<br>сssoavocsriðildífusuri<br>08/10/2021<br>сssoavocsriðisuri<br>Non immigrant F<br>низилд                                                                            | •                    |
|      | 3นที่ใบอนุญาตทำงานหมดอายุ<br>23/11/2022<br>3นท์ออกไปอนุญาตทำงาน ชื่อ-นามสกุล ผู้รับผิดชอบ<br>01/10/2021 รัฐบันท์ สกุลรัชตะ<br>เมษที่ใบอนุญาตทำงาน ชันษผู้รับผิดชอบ<br>313326339342 book-285@hotmail.com 5 | ]                    |
|      | เอกสารแบบ<br>🗅 เอกสารการว่าจ้างของอลิช                                                                                                    |                      |

รูปที่ 3.3 หน้าแสดงข้อมูลลูกจ้างชาวต่างประเทศ

หมายเลขที่ 1 คือ ข้อมูลส่วนตัวของลูกจ้างชาวต่างประเทศ

หมายเลขที่ 2 คือ ข้อมูลสัญญาจ้าง

หมายเลขที่ 3 คือ ข้อมูลวีซ่า

หมายเลขที่ 4 คือ ข้อมูลหนังสือเดินทาง

หมายเลขที่ 5 คือ ข้อมูลใบอนุญาตทำงาน และข้อมูลผู้รับผิดชอบประจำคณะที่ดูแลลูกจ้าง ชาวต่างประเทศคนนี้

หมายเลขที่ 6 คือ ที่อยู่ของไฟล์เอกสารที่อัปโหลดขึ้น Google Drive

### วิธีการส่งคำร้องขอแก้ไขข้อมูลของลูกจ้างชาวต่างประเทศ

ผู้รับผิดชอบประจำคณะสามารถส่งคำร้องขอแก้ไขเอกสารได้ ผ่านการเข้าหน้าเอกสาร รายบุคคล แล้วเลือกปุ่มแก้ไขที่ทางด้านขวาบนของหน้าข้อมูลลูกจ้างชาวต่างประเทศ ดังรูปที่ 3.4 โดยสามารถแก้ไขมูลลูกจ้างชาวต่างประเทศได้ ซึ่งสามารถส่งคำร้องขอแก้ไขข้อมูลของลูกจ้าง ต่างประเทศเฉพาะที่อยู่ในคณะที่ผู้รับผิดชอบสังกัดอยู่ ดังรูปที่ 3.5 โดยข้อมูลที่เป็นวันที่ต้องเลือกจาก ไอคอนรูปปฏิทิน ดังรูปที่ 3.6

|     |                                                                                              | หน้าหลัก เอกสาร รายการขอแก้ไข                            |                                   | รัฐนันท์ สกุลรัชตะ 🔻 |
|-----|----------------------------------------------------------------------------------------------|----------------------------------------------------------|-----------------------------------|----------------------|
| < ŭ | อมูลรายบุคคล                                                                                 |                                                          | ปุ่มแก้ไข ———                     | าห   EN              |
|     | Mrs. Alice Bo                                                                                | rder                                                     | แก้ไขย่าสุด วันที่ 15/12/2021     |                      |
|     | ່ຄວກເບາໂຄຍ<br>ເກັດ ວລິສັນ ບອຣ໌ດເດອຣ໌<br>ເຕັດວັນກໍ່<br>26/10/1995<br>ວິເບລ<br>alice@gmail.com | ວຸฒิการศึกษา<br>Doctoral Degree<br>ເບວຣໂກຣ<br>0456789567 | สัณชาติ<br>American<br>อายุ<br>26 |                      |

รูปที่ 3.4 การเข้าหน้าส่งคำร้องขอแก้ไข

#### Version 1.0

|                                         | หน้าหลัก เอกสาร                                            | รายการขอแท้ไข                                       | รัฐมันท์ สกุลรัชตะ 👻 |
|-----------------------------------------|------------------------------------------------------------|-----------------------------------------------------|----------------------|
| < แก้ไขข้อมล                            |                                                            |                                                     | TH   EN              |
| านหมาย                                  | ชื่อภาษาอังกฤษ                                             |                                                     |                      |
| 1 ——> <sup>Mrs</sup> ~<br>คำเภาหน้าชื่อ | Alice Border<br>ชื่อภาษาไทย                                |                                                     |                      |
| <br>สัญชาติ                             | <b>อลิช บอร์ดเดอร์</b><br>วุฒิการศึกษา                     | วัน เดือน ปี เกิด                                   |                      |
| American<br>อายุ                        | <ul> <li>Doctoral Degree</li> <li>ເບວຣ໌ໂกรศัพท์</li> </ul> | <ul> <li>✓ 26/10/1995</li> </ul>                    |                      |
| 26<br><br>ວົເນລ<br>alice@omail.com      | 0456789567                                                 |                                                     |                      |
|                                         |                                                            |                                                     |                      |
| วันที่เริ่มต้นการจำงงาม<br>08/10/2021   | วันที่สิ้นสุดการจ้างงาน<br>31/10/2022 📋                    |                                                     |                      |
| สำแหน่ง<br>ผู้เชี่ยวชาญ ~               | สังກັດ ICIT ∨                                              |                                                     |                      |
| กราวองกระออกให้ไม่ไ                     |                                                            | หนัดสือเกินการออกให้จะเชื่                          |                      |
| 08/10/2021 [<br>ตรวจลงตราชได้ต่าง       | <b>•</b>                                                   | 04/10/2021                                          |                      |
| 31/10/2022 (                            |                                                            | 31/10/2022 🗖<br>เลขที่หนังสือเดินทาง                |                      |
| ตรวจลงตราประเภท                         |                                                            | 315224657432<br>                                    |                      |
| Non immigrant F                         | -                                                          | United States of America V                          |                      |
| วันที่ออกใบอนุญาตการทำ<br>01/10/2021 (  | ionu                                                       | วันที่ใบอนุญาตทำงานหมดอายุ<br>23/11/2022 🗖          |                      |
| เลขที่ใบอนุญาตทำงาน<br>313326339342     |                                                            | ชื่อ - นามสกุล ผู้รับผิดชอบ<br>รัฐนันท์ สกุลรัชดะ 🗸 |                      |
| วีเมลงูรับผิดชอบ<br>book-285@hotmail/   | com                                                        |                                                     |                      |
| 10037000                                |                                                            |                                                     |                      |
| บ้าเลาสารการว่าอ้าง                     | ขของอลิช                                                   |                                                     |                      |
|                                         |                                                            | ยกเลิก ส่                                           | งคำร้องขอแก้ไข       |

รูปที่ 3.5 หน้าส่งคำร้องขอแก้ไขข้อมูลลูกจ้างชาวต่างประเทศ

หมายเลขที่ 1 คือ คำนำหน้าชื่อ เมื่อเลือกคำนำหน้าชื่อภาษาอังกฤษ ระบบจะเลือกคำ นำหน้าชื่อภาษาไทยให้โดยอัตโนมัติ

หมายเลขที่ 2 คือ ไอคอนรูปปฏิทิน ใช้เลือกวันที่ เดือน และปี

หมายเลขที่ 3 คือ หมายเหตุวีซ่า เป็นช่องที่ไม่จำเป็นต้องกรอกข้อมูล

หมายเลขที่ 4 คือ ข้อมูลผู้รับผิดชอบ เมื่อเลือกชื่อผู้รับผิดชอบ ระบบจะเลือกอีเมลของ ผู้รับผิดชอบให้โดยอัตโนมัติ

| วัน เดือน ปี เกิด        |       |    |            |              |    |        |   |  |
|--------------------------|-------|----|------------|--------------|----|--------|---|--|
| <mark>26</mark> /10/1995 |       |    |            |              |    |        |   |  |
| ตุลาศ                    | าม 19 |    | $\uparrow$ | $\downarrow$ | 1  |        |   |  |
| จ                        | อ     | W  | พฤ         | ศ            | ส  | อา     | l |  |
| 25                       | 26    | 27 | 28         | 29           | 30 | 1      | l |  |
| 2                        | 3     | 4  | 5          | 6            | 7  | 8      | l |  |
| 9                        | 10    | 11 | 12         | 13           | 14 | 15     | l |  |
| 16                       | 17    | 18 | 19         | 20           | 21 | 22     | l |  |
| 23                       | 24    | 25 | 26         | 27           | 28 | 29     | ľ |  |
| 30                       | 31    | 1  | 2          | 3            | 4  | 5      |   |  |
| ล้าง                     |       |    |            |              |    | วันนี้ |   |  |

รูปที่ 3.6 หน้าเลือกวันที่ เดือนและปี จากไอคอนรูปปฏิทิน

### วิธีการแก้ไขที่อยู่อีเมลของตนเอง

ผู้รับผิดชอบประจำคณะ และผู้ดูแลระบบ สามารถแก้ไขที่อยู่อีเมลของตนเองได้ผ่านการกดที่ ชื่อของตัวเองที่อยู่ด้านขวาบนของหน้าเว็บแอปพลิเคชัน ดังรูปที่ 3.7

|                 | หน้าหลัก เอกสาร รายการขอแท้ไข | รัฐนันท์ สกุลรัชตะ 💌<br>ออกจากระบบ |
|-----------------|-------------------------------|------------------------------------|
| < รายการขอแก้ไข |                               | แท้ไขอีเมล                         |

#### รูปที่ 3.7 การเข้าสู่หน้าแก้ไขอีเมล

Version 1.0

โดยเมื่อผู้ใช้งานระบบแก้ไขที่อยู่อีเมลของตนเองเสร็จสิ้นแล้ว ระบบจะทำการออกจากระบบ ให้ผู้ใช้งานโดยอัตโนมัติ

| ม่ง (ปีปัจจุบัน) | ศิริลักษณ์ พึ่งรอด                 | งจำนวนลูกจ้าง แบ่งตา<br> |
|------------------|------------------------------------|--------------------------|
| of people        | อีเมล<br>siriluk.p@op.kmutnb.ac.th | นักวิจัย                 |
|                  | ยกเลิก บันทึก                      | ไประสานงานชาวต่างปร      |
|                  | 30                                 |                          |
|                  | 20                                 |                          |

รูปที่ 3.8 การแก้ไขที่อยู่อีเมล

หากท่านมีข้อสงสัยสามารถติดต่อได้ที่

ศูนย์ความร่วมมือนานาชาติ สำนักงานอธิการบดี

มหาวิทยาลัยเทคโนโลยีพระจอมเกล้าพระนครเหนือ

โทร. 025552000 ต่อ 1032 email: icc@op.kmutnb.ac.th หรือ siriluk.p@op.kmutnb.ac.th

หรือ Scan QR code

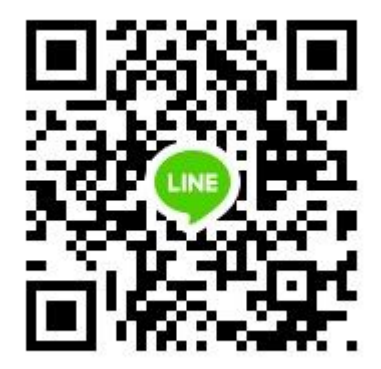